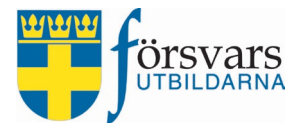

# Handbok CRM Arvoden/ersättningar

# Funktionärersättning

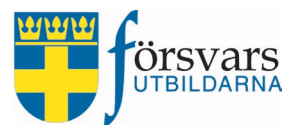

# INNEHÅLLSFÖRTECKNING

| 1.  | Inloggning                                    | 3  |
|-----|-----------------------------------------------|----|
| 2.  | Roller och behörigheter                       | 4  |
| 3.  | Arbetsordning                                 | 4  |
| 4.  | Modulen Arvoden/ersättningar                  | 4  |
| 5.  | Skapa arvode                                  | 5  |
| 6.  | Lägg till personer                            | 7  |
| 7.  | Skicka in ekonomisk ersättning via Mina sidor | 11 |
| 8.  | Granska och verifiera ekonomisk ersättning    | 18 |
| 9.  | Granska och attestera ekonomisk ersättning    | 23 |
| 10. | Avsluta arvode                                | 28 |
| 11. | Arvodesrapporter                              | 29 |
| 12. | Tips vid uppläggning av funktionärsersättning | 30 |

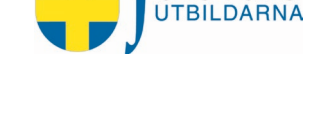

# 1. Inloggning

Denna handbok är avsedd för användare i förbund som hanterar utbetalning av funktionärsersättning via CRM-systemet.

Webbplatsen nås via https://crm.forsvarsutbildarna.se/manager/login.aspx

Inloggning till CRM sker med BankID eller med personnummer och ett eget lösenord. Mer information hittar du under Hjälp inloggning.

Handboken är skapad med vyer från webbläsaren Edge. Det kan se något annorlunda ut i andra webbläsare.

| - Försvarsutbildarna CRM-system -  |
|------------------------------------|
| yyyymmddnnnn                       |
| BankID på denna enhet 🛛 💭          |
| BankID på annan enhet 🛛 🚛          |
| Logga in med lösenord              |
| Hjälp inloggning 🛛                 |
| Skapa nytt lösenord/Glömt lösenord |

#### Startsida

Vid inloggning möts du av en startsida. I vänstermenyn finns de moduler du har behörighet till. På den högra sidan finns det en kalender samt inplanerade aktiviteter och diverse påminnelser.

För att minska vänstermenyn och utöka fönsterdelen klickar man på symbolen vänster. Det rekommenderas om man jobbar på en surfplatta eller mobil.

| - | uppe till |
|---|-----------|

| CRM                         | ≡                               |           |          |              |          |     |          |        |
|-----------------------------|---------------------------------|-----------|----------|--------------|----------|-----|----------|--------|
| Välkommen,<br>Adam Adamsson | Syst                            | emnoti    | S        |              |          |     |          |        |
| 希 Startsidan                | Startsidan Mina aktiviteter A X |           |          |              |          |     |          | ×      |
| 💾 Event 🗸                   | Filtre                          | aktivitet | er Övrig | a aktivitete | er       |     |          |        |
| 🚍 Arvoden/ersättningar 🗸    | <                               | > 1       | today    | Febru        | ary 2023 | r   | month we | ek day |
| 😮 Hjälp 🗸 🗸                 | w                               | Mon       | Tue      | Wed          | Thu      | Fri | Sat      | Sun    |
| 🖒 Logout                    | 5                               |           |          | 1            | 2        | 3   | 4        | 5      |
|                             | 6                               | 6         | 7        | 8            | 9        | 10  | 11       | 12     |
|                             | 7                               | 13        | 14       | 15           | 16       | 17  | 18       | 19     |
|                             | 8                               | 20        | 21       | 22           | 23       | 24  | 25       | 26     |
|                             |                                 |           |          |              |          |     |          |        |

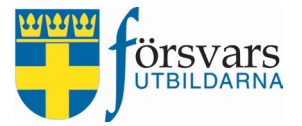

# 2. Roller och behörigheter

Behörighet till modulen får man utifrån registrerade funktionärsroller i FRIDA.

| Förbundssekreterare        | har till uppgift att registrera arvoden och att granska och verifiera ekonomiska ersättningar samt avsluta arvodet.                                                                                                    |
|----------------------------|----------------------------------------------------------------------------------------------------|
| Förbundskassör SM          | har till uppgift att attestera ekonomiska ersättningar.                                                                                                    |
| Förbundsstyrelseordförande | har till uppgift att attestera ekonomisk ersättning som ska beta-<br>las ut till förbundskassören, då kassören inte kan attestera sin<br>egen ersättning.<br>Förbundsstyrelseordförande har även behörighet att registrera<br>arvoden samt verifiera och attestera alla ekonomiska ersätt-<br>ningar. |
| Funktionär/medlem          | skickar in sin ekonomiska ersättning via Mina sidor.                                                                                                    |

## 3. Arbetsordning

- Skapa arvode för funktionärsersättning kopplat till ett aktivitetsid.
- Koppla individer som ska ha behörighet att skicka in ekonomisk ersättning för aktiviteten.
- Publicera arvode.
- Funktionärer/medlemmar skickar in ekonomisk ersättning via Mina sidor.
- Verifiera och attestera ekonomisk ersättning.
- Avsluta arvode.

# 4. Modul Arvoden/ersättningar

Under modulen *Arvoden och ersättningar* finns följande alternativ:

- Lista arvoden här visas skapade arvoden som ännu inte är attesterade och utbetalda.
- Skapa arvode här registreras och skapas nya arvoden.
- Arvodesrapporter här finns statistik över gjorda utbetalningar.

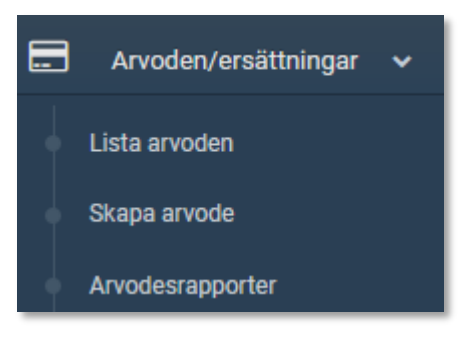

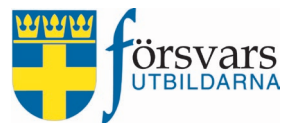

### 5. Skapa arvode

För att registrera och skapa ersättning till funktionärer, gå in under modulen *Arvoden/ersätt-ningar* i menyn till vänster och klicka på **Skapa arvode**.

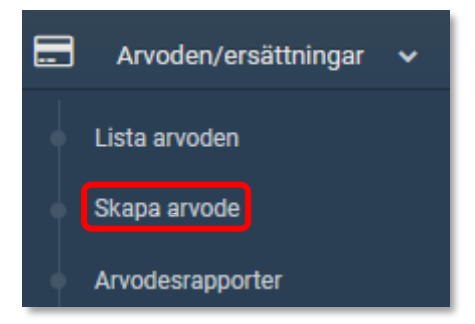

Du får nu upp ett formulär som ska fyllas i. Fältnamnen med en *asterisk* efter är obligatoriska att fylla i.

- a) Kategori här väljer du Funktionärsersättning.
- b) Förbund är du funktionär i flera förbund väljer du det förbund som du ska registrera arvode för. Vi väljer här Försvarsutbildarna Norra Småland.
- c) Förening här väljer du en förening om utbetalning ska ske till funktionärer/medlemmar i en förening. I vårt exempel ska utbetalningen ske till funktionärer i förbundet och väljer därför ingen förening.
- d) Namn på arvode namnge ditt arvode för att särskilja det från namnet på det aktivitetsid du väljer. Det är det namnet som sedan visas på Mina sidor för individer som ska skicka in sin ekonomiska ersättning.
- e) Aktivitetsid här väljer du det aktivitetsid som arvodet ska bokföras på. Klicka på **välj.**

I drop-down menyn väljer du samma förbund igen och du får nu fram en lista över de aktiviteter som är kopplade till det förbund du har valt.

| Aktivitet                  |                      |      | ∧         |
|----------------------------|----------------------|------|-----------|
| Förbund Försvarsutbildarna | Göteborg             | ~    |           |
| Visa 10 × rader            | de år 🛗 🛛 Nästa år 🛗 |      |           |
|                            |                      | Sök: |           |
| Namn 🐥                     | Aktivitetsid         | År ≑ | Välj      |
| Försvarsinformation        | 42233203             | 2023 | Lägg till |
| Rekrytering                | 42233204             | 2023 | Lägg till |
| Styrelse och Kansli        | 42233201             | 2023 | Lägg till |

Vi väljer aktiviteten Rekrytering och klickar på Lägg till.

f) Intern beskrivning – här finns möjlighet att göra egna anteckningar för att beskriva vad arvodet avser.

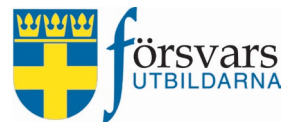

Det finns två fält som är gråmarkerade och som inte går att fylla i:

- Namn på aktivitetsid namnet på arvodet blir med automatik namnet på den aktivitet man väljer.
- Status ändras med automatik utifrån hur långt man kommit i processen.

När alla fält är ifyllda avslutar du med att klicka på knappen **Spara arvode**.

| Arvode               |                             |      |
|----------------------|-----------------------------|------|
| Kategori *           | Funktionärsersättning       | ~    |
| Förbund *            | Försvarsutbildarna Göteborg | ~    |
| Förening             | Alla föreningar             | ~    |
| Namn på arvode *     | Regementets dag 20 augusti  |      |
| Namn på aktivitetsid | Rekrytering                 |      |
| Aktivitetsid *       | 42243204                    | Välj |
| Status               | Skapad                      | ~    |
| Intern beskrivning   | Beskriv vad arvodet gäller. | li   |
|                      | Spara arvode                |      |

Det dyker nu upp olika knappar som betyder följande:

| Publicera arvode   | när arvodet är publicerat kan individer skicka in ersättning via Mina<br>sidor.                                                          |
|--------------------|----------------------------------------------------------------------------------------------------|
| Avpublicera arvode | när arvodet är avpublicerat kan individer inte skicka in ersättning via<br>Mina sidor.                                                   |
| Avsluta arvode     | arvodet avslutas helt och hållet och hamnar i arkivet.                                                                                   |
| Radera arvode      | arvodet raderas och ingen information sparas.                                                                                            |
| Till excel         | via knappen <b>Till Excel</b> går det att få ut en sammanställning över indivi-<br>der kopplade till aktiviteten och deras ersättningar. |

| Spara arvode | Radera arvode | Avsluta arvode | Publicera arvode | Till Excel |
|--------------|---------------|----------------|------------------|------------|
|              |               |                |                  |            |

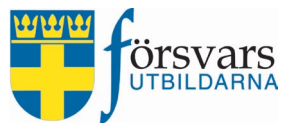

# 6. Lägg till personer

Under fliken *Ersättningar* lägger du till de personer som ska kunna skicka in ett ekonomiskt underlag för ersättning via Mina sidor för den här aktiviteten.

#### Klicka på knappen Lägg till personer.

| Arvode                                             |              |       |                       |                      | × 4 ×       |
|----------------------------------------------------|--------------|-------|-----------------------|----------------------|-------------|
| Ersättningar                                       |              |       |                       |                      | ∧ ۶ ×       |
| Lägg till personer<br><sub>Visa</sub> Alla ~ rader |              |       |                       | Sõl                  | k           |
| Nr 🔳 🖂                                             | Personnummer | Namn  | 🗍 Arvode (kr)         | Hyresersättning (kr) | Ta bort     |
|                                                    |              | Ing   | get data tillgängligt |                      |             |
| Visar 0 till 0 av 0 rader                          | Lägg till s  | Sport |                       |                      | << < 1 > >> |
|                                                    | Lagy till p  | Spara |                       |                      |             |

Du kan söka fram personer genom att skriva personnummer, namn, ort eller epostdress i sökrutan.

I exemplet söker vi efter David Davidsson som är funktionär i Försvarsutbildarna Göteborg och klickar därefter på **Sök person**.

| Avancerad sök                   |                                                                                        |
|---------------------------------|----------------------------------------------------------------------------------------|
| Använd * på slutet av ett sökki | riterium för wildcard sökning                                                          |
| Ålder<br>(                      |                                                                                        |
| Personnummer                    | Personnummer                                                                           |
| Förnamn                         | David                                                                                  |
| Efternamn                       | Davidsson                                                                              |
| Gatuadress                      | Gatuadress                                                                             |
| Postnummer                      | Postnummer                                                                             |
| Postadress                      | Postadresss                                                                            |
| Epost                           | Epost                                                                                  |
| Förbund                         | Försvarsutbildarna Göteborg 🗸 🗸                                                        |
| Förening                        | Alla föreningar 🗸 🗸                                                                    |
| Typ av arvode                   | $\square$ Funktionärsersättning $\bigcirc$ Projektersättning $\bigcirc$ Styrelsearvode |
| Sök person 🗈 Till Excel         |                                                                                        |

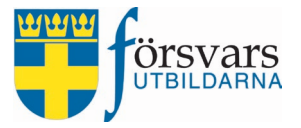

| Sök re            | esultat |         |   |           |    |          |      | × - ×     |
|-------------------|---------|---------|---|-----------|----|----------|------|-----------|
| Visa Alla 🗸 rader |         |         |   |           |    |          |      |           |
|                   |         |         |   |           |    |          | Sök: |           |
| Nr                |         | Förnamn | ÷ | Efternamn | \$ | Ort      | ÷    | Lägg till |
| 1                 |         | David   |   | Davidsson |    | TESTSTAD |      | Lägg till |

# En lista över individer visas utifrån de sökkriterier som är ifyllda. För att välja en person klickar du på **Lägg till.**

David läggs nu till som en rad för ersättning.

Här finns möjlighet att fylla i ett maxtak för antal timmar på individnivå men det finns ingen inbyggd funktion i systemet som spärrar om man överskrider maxtaket. Detta är bara ett hjälpmedel för den person som skapat arvodet. Fälten är inte obligatoriska. Vi fyller här i 10 timmar.

Det finns kryssruta för aktiv eller ej aktiv:

- **Aktiv** innebär att individen kan skicka in underlag för ekonomisk ersättning, under förutsättning att arvodet är publicerat.
- **Ej aktiv** innebära att individen inte kan skicka in underlag för ekonomisk ersättning, även fast arvodet är publicerat.

I I exemplet fyller vi i 10 timmar och bockar i kryssrutan för aktiv. Därefter klickar vi på **Spara**.

| Ersättn     | ingar           |              |                    |       |        |              | × ~ × ×     |
|-------------|-----------------|--------------|--------------------|-------|--------|--------------|-------------|
| Lägg        | j till perso    | oner         |                    |       |        |              |             |
| VISa        |                 |              |                    |       |        | Sök          |             |
| Nr          |                 | Personnummer | Namn               | +     | Timmar | Aktiv 🕄      |             |
| 1           |                 | 19500505RFCS | David Davidsson    |       | 10     | <b>2</b> × 1 | a bort      |
| Visar 1 til | ll 1 av 1 rader |              |                    |       |        |              | << < 1 > >> |
| •           |                 |              | Lägg till personer | Spara |        |              |             |

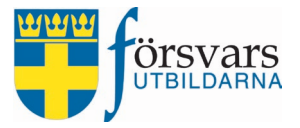

Har du av misstag lagt till fel person kan du ta bort individen genom att klicka på Ta bort. Det går endast att göra så länge personen inte har skickat in formuläret för ekonomisk ersättning.

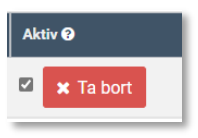

Vill du lägga till fler personer kopplade till aktiviteten klickar du på Lägg till personer och upprepar proceduren.

| Ersättni<br>Lägg | till pers    | oner         |                    |          | ~ F ×       |
|------------------|--------------|--------------|--------------------|----------|-------------|
| Visa Alla        | a 🗸 rader    |              |                    |          | Sök:        |
| Nr               |              | Personnummer | 🗧 Namn             | 🗍 Timmar | Aktiv 🛛     |
| 1                |              | 19400404HSWF | Caesar Caesarsson  | 10       | 🗹 🗙 Ta bort |
| 2                |              | 19500505AVIY | David Davidsson    | 10       | Z 🗙 Ta bort |
| Visar 1 till     | 2 av 2 rader |              |                    |          |             |
|                  |              |              |                    |          | << < 1 > >> |
|                  |              |              | Lägg till personer | Spara    | ,           |

#### Publicera arvode

När du har lagt till alla personer och sparat är det dags att publicera arvodet. Det gör du genom att gå in under fliken *Arvode* och klickar på knappen **Publicera arvode**.

| Arvode               |                                                                                       |     |
|----------------------|---------------------------------------------------------------------------------------|-----|
| Kategori *           | Funktionärsersättning                                                                 | ~   |
| Förbund *            | Försvarsutbildarna Göteborg                                                           | ~   |
| Förening             | Alla föreningar                                                                       | ~   |
| Namn på arvode *     | Regementets dag 20 augusti                                                            |     |
| Namn på aktivitetsid | Rekrytering                                                                           |     |
| Aktivitetsid         | 42233204                                                                              |     |
| Status               | Skapad                                                                                | ~   |
| Intern beskrivning   | Beskriv vad arvodet gäller.                                                           | 1   |
| Skapare av arvode    | Bertil Bertilsson<br>skapare av arvode<br>070-1111111<br>D anna@forsvarsutbildarna.se |     |
|                      | Spara arvode Radera arvode Avsluta arvode Publicera arvode 🗵 Till Exc                 | cel |

k

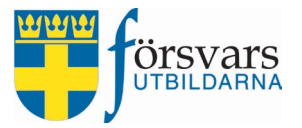

#### När arvodet är publicerat tänds det en ny funktion under menyn *Ersättningar* på Mina sidor för personerna vi lagt in så att de kan skicka in sin ekonomiska ersättning för just denna aktivitet.

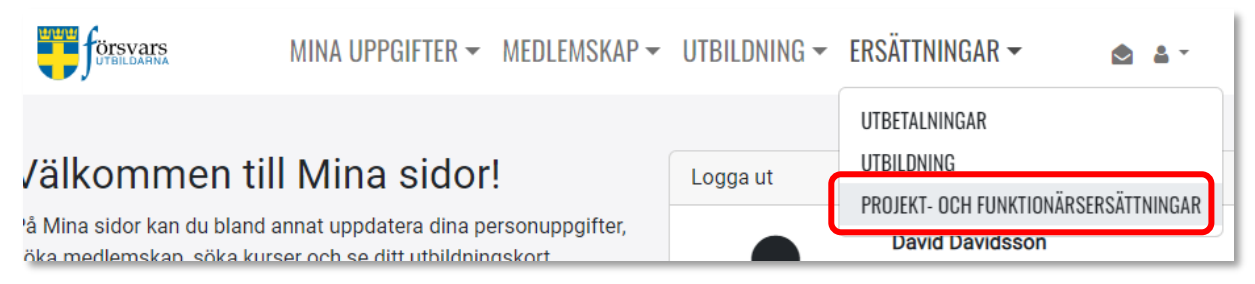

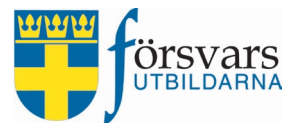

## 7. Skicka in ekonomisk ersättning via Mina sidor

För att skicka in ditt ekonomiska underlag går du in under fliken **Ersättningar** och väljer **Projekt- och funktionärsersättningar**.

| UTBILDARNA                   | MINA UPPGIFTER $	extsf{-}$ | MEDLEMSKAP -    | UTBILDNING -  | ERSÄTTNINGAR 🕶            | 🛆 🛔 -       |
|------------------------------|----------------------------|-----------------|---------------|---------------------------|-------------|
|                              |                            |                 | UTBETALNINGAR |                           |             |
| /älkommen till Mina sidor!   |                            | !               | Logga ut      |                           |             |
| 'å Mina sidor kan du bland a | innat uppdatera dina pe    | ersonuppgifter. |               | PRUJEKT- UCH FUNKTIUNARSE | RSATININGAR |
| öka medlemskan_söka kurs     | ser och se ditt utbildning | nskort          |               | David Davidsson           |             |

Här ser man vilka öppna och stängda aktiviteter du är kopplad till. Du kan endast skicka in ekonomiska underlag för aktiviteter som finns under fliken Öppna.

Klicka på aktiviteten **Regementets dag 20 augusti**.

| PROJEKT- OCH FUNKTIONÄR    | SERSÄTTNI | NGAR                  |                             |        |      |
|----------------------------|-----------|-----------------------|-----------------------------|--------|------|
| Öppna Stängda              |           |                       |                             |        | Sök: |
| Namn                       | År 🖕      | Kategori              | Ansvarigt förbund           | Status | •    |
| Regementets dag 20 augusti | 2023      | Funktionärsersättning | Försvarsutbildarna Göteborg | Öppen  |      |

Du får upp en dialogruta som överst visar allmän information om aktiviteten; typ av arvode, aktivitetsid, ansvarigt förbund, status samt kontaktperson.

| Funktionärsersättning Regementets dag 20 augusti 2023 |
|-------------------------------------------------------|
| Kategori:                                             |
| Funktionärsersättning                                 |
| Aktivitetsnummer:                                     |
| 42233204                                              |
| Förbund:                                              |
| Försvarsutbildarna Göteborg                           |
| Status:                                               |
| Stängd                                                |
| Kontakt:                                              |
| Kontakta ansvarig 🔽                                   |

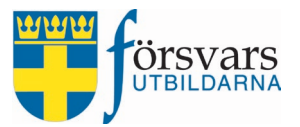

#### För att skicka in ditt ekonomiska underlag klickar du på knappen Ny ersättning.

| Ersättningar              |   |                                |        |      |
|---------------------------|---|--------------------------------|--------|------|
|                           |   |                                |        | Sök: |
| Löpnummer                 | ÷ | Inskickat datum                | Status | •    |
|                           |   | Inga registrerade ersättningar |        |      |
| Löpnummer                 |   | Inskickat datum                | Status |      |
| Visar 0 till 0 av 0 rader |   | Ny ersättning                  |        |      |

#### Ett formulär öppnas.

Under **frågetecknen** i formuläret finns förklarande text om vad man ska fylla i och eventuell hänvisning till regelverk/bestämmelser.

| UTBILDARNA                                                |                                                           |
|-----------------------------------------------------------|-----------------------------------------------------------|
| Ekonomisk ersättning: 1                                   |                                                           |
| KONTOUPPGIFTER<br>För att vi ska kunna betala ut eventuel | la ersättningar, vänligen fyll i dina bankkontouppgifter. |
| Clearingnummer<br>9999                                    | Kontonummer *<br>123456                                   |

#### Kontouppgifter

Fyll i ditt bankkontonummer och verifiera dina kontouppgifterna genom att bocka i kryssrutan.

| KONTOUPPGIFTER                         |                                                                                                    |   |
|----------------------------------------|----------------------------------------------------------------------------------------------------|---|
| För att vi ska kunna betala ut eventue | a ersättningar, vänligen fyll i dina bankkontouppgifter.                                                                                                    |   |
| Clearingnummer<br>9999                 | Kontonummer *<br>123456                                                                                                    | 0 |
| Verifiera kontouppgifter:              | Om du får ett meddelande om att du bör kontrollera ditt<br>kontonummer går det att spara ändå. Det finns enstaka undantag<br>där kontonummer avviker från bankens normer. |   |

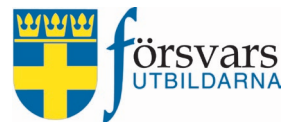

#### Reseersättning

Under reseersättning fyller du i eventuella utlägg för resa.

Skriv in den totala summan av utlägg du har haft för din resa tur och retur. Det kan vara utlägg för t ex tågbiljetter eller parkeringsavgifter. Du måste ladda upp kvitton på dina utlägg.

I exemplet fyller vi i 200 kr för utlägg för en bussbiljett.

Ladda upp kvittot för biljetten genom att klicka på **plus-tecknet**, **Välj fil** och infoga kvittot. Har du två kvitton klickar du på knappen **Välj fil** en gång till för att ladda upp nästa kvitto osv.

| RESEERSÄTTNING                                    |                                                      |   |  |  |  |
|---------------------------------------------------|------------------------------------------------------|---|--|--|--|
| Ange det totala beloppet du har gjort utlägg för: |                                                      |   |  |  |  |
| Utlägg<br>200                                     |                                                      | 0 |  |  |  |
| Utlägg resa bilaga *:                             | <b>+</b> ₀                                           |   |  |  |  |
| Bilaga:                                           | Välj fil Ingen fil vald<br>x Kvitto bussbiljett.docx |   |  |  |  |
| 200<br>Utlägg resa bilaga *:<br>Bilaga:           | Välj fil Ingen fil vald<br>x Kvitto bussbiljett.docx | V |  |  |  |

#### Resa med egen bil

Bocka i om du har eller inte har åkt egen bil mellan bostaden och slutdestination eller resa till en anslutning som t ex flygplats eller tågstation.

Vi bockar i Ja och måste då även fylla i antal kilometer för resa med egen bil t/r. Vi fyller i 100 km.

| Resa egen bil *:     | Jag reser med egen bil tur och retur. 😮 |
|----------------------|-----------------------------------------|
|                      | ● Ja ○ Nej                              |
| Resa egen bil km t/r |                                         |
| 100                  |                                         |

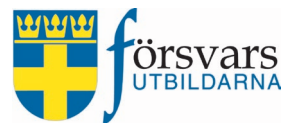

#### Medpassagerare

Bocka i om du har haft medpassagerare i bilen eller inte.

Har du haft en medpassagerare som också är kopplad till samma aktivitet fyller du i antal km för medpassageraren t/r samt namn på personen.

| Har du haft medpassagerare * 🖲 Ja 🔿 Nej                                                                       |   |
|----------------------------------------------------------------------------------------------------|---|
| Ange antal km totalt som medpassagerare har åkt med. En specifikation ska fyllas i<br>kommentarsfältet nedan. |   |
| Medpassagerare antal km                                                                                       | 0 |
| Skriv namn på medpassagerare och hur långt de åkt *<br>Caesar Caesarsson 100 km                               |   |

#### Utgifter logi

Här fyller du i om du har haft några utgifter för logi. Du måste ladda upp kvitton på dina utlägg.

| UTLÄGG LOGI                |                           |   |
|----------------------------|---------------------------|---|
| Ange det totala beloppet d | lu har gjort utlägg för:  |   |
| Utlägg<br>700              |                           | Ø |
| Utlägg logi bilaga *:      | <b>⊕</b> ⊅                |   |
| Bilaga:                    | Välj fil<br>ngen fil vald |   |
|                            | x Kvitto logi.docx        |   |

#### Utgifter kost

Här fyller du i om du har haft några utlägg för kost/måltider. Du måste ladda upp kvitton på dina utlägg.

| UTLÄGG KOST                |                                              |   |
|----------------------------|----------------------------------------------|---|
| Ange det totala beloppet d | u har gjort utlägg för:                      |   |
| Litlägg<br>100             |                                              | 0 |
| Utlägg kost bilaga *:      | <b>+</b>                                     |   |
| Bilaga:                    | Välj filngen fil vald<br>x Kvitto lunch.docx |   |

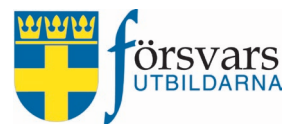

#### Övriga utgifter

Här fyller du i om du har haft några övriga utlägg. Övriga typer av utlägg ska godkännas av ansvarig för aktiviteten i förväg. Du måste ladda upp kvitton på dina utlägg.

| ÖVRIGA UTLÄGG (GÄLLER       | EJ RESEUTLÄGG)                                          |   |
|-----------------------------|---------------------------------------------------------|---|
| Ange det totala beloppet de | ı har gjort utlägg för:                                 |   |
| Utlägg<br>300               |                                                         | Ø |
| Utlägg övrigt bilaga *:     | <b>⊕</b> ∂                                              |   |
| Bilaga:                     | Välj fil Ingen fil vald<br>x Kvitto inköp material.docx |   |

#### Tjänstgöring

Här fyller du i de timmar du har tjänstgjort. I exemplet fyller vi i 6 timmar.

| TJÄNSTGÖRING                                             |   |
|----------------------------------------------------------|---|
| Ange det totala antal timmar<br>du faktiskt tjänstgjort: | 6 |

#### Textfält

I textfältet fyller du i information och syfte med ersättningen. Till exempel deltagande vid förbundets rekryteringskampanj under Regementets dag.

| Fyll i information och syfte med ersättningen eller lämna övriga kommentarer:                      |  |
|----------------------------------------------------------------------------------------------------|--|
| Svfte/övriga kommentarer *<br>Deltagande vid förbundets rekryteringskampanj under Regementets dag. |  |
|                                                                                                    |  |

#### Skicka in formuläret

Under tiden du fyller i uppgifterna kan du spara ditt underlag genom att klicka på knappen **Spara utkast**.

Då kan du även återkomma och fortsätta fylla i vid en annan tidpunkt.

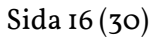

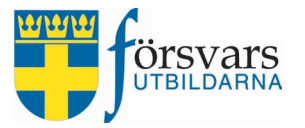

# När du fyllt i alla uppgifter skickar du in formuläret genom att bocka i **kryssrutan** och klickar på knappen **Skicka in**.

| Underskrift :                                                                                          | Genom att kryssa i checkboxen ovan, intygar<br>jag att lämnade uppgifter och dokument<br>stämmer.                                                                |
|----------------------------------------------------------------------------------------------------|----------------------------------------------------------------------------------------------------|
| Spara utkast: under tiden du fyl<br>återkomma och fortsätta fylla i<br>administrering.                 | ler i dina uppgifter kan du spara ditt underlag. Du kan även<br>vid en annan tidpunkt. Det du fyller i skickas inte in för vidare                                |
| Skicka in: När du är klar med at<br>skicka in underlaget för vidare a                                  | t fylla i dina uppgifter och bifoga eventuella dokument väljer du<br>administrering.                                                                             |
| Observera att du kan inte ändra                                                                        | uppgifter som är inskickade.                                                                                                    |
| När du skickat in ditt underlag g<br>samband med utbetalning får d<br>Mina sidor. Utbetalningar sker t | granskas det och är det korrekt godkänns det för utbetalning. I<br>lu en lönespecifikation som du hittar under fliken Personuppgifter på<br>vå gånger per månad. |
| Observera att du måste skicka                                                                          | in din redovisning senast 15 december.                                                                                                    |
|                                                                                                    | Spara utkast Skicka in                                                                                                    |

När formuläret är inskickat går det inte att göra några ändringar och raden för ersättningen får status Inskickad.

| Ersättningar |   |                 |           |      |
|--------------|---|-----------------|-----------|------|
|              |   |                 |           | Sök: |
| Löpnummer    | ÷ | Inskickat datum | Status    | •    |
| Ersättning:1 |   | 2023-09-01      | Inskickad |      |

Förbundssekreteraren får nu ett automatiskt mejl med information om att det finns arvoden och ersättningar att granska och verifiera i CRM. Om förbundssekreteraren själv har skickat in ett underlag för ekonomisk ersättning går det även ett mejl till förbundsstyrelseordförande för att verifiera förbundssekreterarens ersättning.

Ska man skicka in en ny ersättning klickar man på knappen **Ny ersättning** och upprepar proceduren.

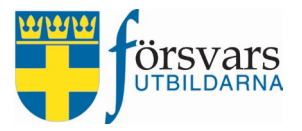

| Sida | 17 ( | (30) |
|------|------|------|
|------|------|------|

| Ersättningar |                                            |           |
|--------------|--------------------------------------------|-----------|
|              |                                            | Sök:      |
| Löpnummer 🗼  | Inskickat datum                            | Status 🔶  |
| Ersättning:1 | 2023-09-01                                 | Inskickad |
| Löpnummer    | Inskickat datum                            | Status    |
|              | Visar 1 till 1 av 1 rader<br>Ny ersättning |           |

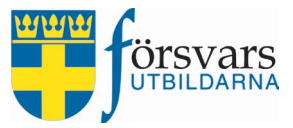

## 8. Granska och verifiera ekonomisk ersättning

När en individ har skickat in sitt ekonomiska underlag via Mina sidor får förbundssekreteraren ett automatiskt mejl med information om att det finns arvoden och ersättningar att granska och verifiera i CRM.

#### Under fliken **Ekonomi** ser du de som skickat in sina ekonomiska underlag.

Det finns olika ekonomiska statusar. Vad de olika ekonomiska statusarna betyder hittar du under *frågetecknet* intill rubriken **Status**.

| Ekono          | omi               |             |       |         |   |         |   |            |   | ~ F    | - X |
|----------------|-------------------|-------------|-------|---------|---|---------|---|------------|---|--------|-----|
| Person<br>Visa | ner<br>Alla 🗸 rad | ler         |       |         |   |         |   | Sök:       |   |        |     |
| Nr             |                   | Status ?    | Perso | nnummer | ÷ | Förnamn | ÷ | Efternamn  | ÷ | Timmar | ÷   |
| 1              |                   | Inskickad 🚺 | 19500 | 505GCMU |   | David   |   | Davidsson  |   | 6      |     |
| 2              |                   | Utkast 🚺    | 19400 | 404JWRB |   | Caesar  |   | Caesarsson |   | 3      |     |

#### För att granska och verifiera en individs ekonomiska ersättning klickar du på personens **status**.

| Ekono            | mi                |          |              |   |           |             | ∧ <i>⊱</i> - × |
|------------------|-------------------|----------|--------------|---|-----------|-------------|----------------|
| Persor<br>Visa 🛛 | ner<br>Ila 🗸 rade | er       |              |   |           | Sök:        |                |
| Nr               |                   | Status 😯 | Personnummer | ÷ | Förnamn 🍦 | Efternamn 🔶 | Timmar 🝦       |
| 1                |                   |          | 19500505GCMU |   | David     | Davidsson   | б              |
| 2                |                   | Utkast 🚺 | 19400404JWRB |   | Caesar    | Caesarsson  | 3              |

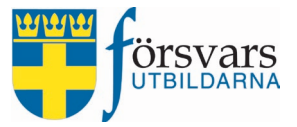

Du får nu upp formuläret som individen har skickat in och kan granska uppgifterna:

#### **Ekonomisk ersättning**

• Stämmer antal timmar som individen redovisat och skickat in?

| konomisk ersättning  |   |  |
|----------------------|---|--|
| Tjänstgöring timmar: | 6 |  |
|                      |   |  |

#### Reseersättning

• Granska att eventuella reseutlägg och bilagor stämmer.

**Bilagor** måste öppnas innan godkännande kan göras och det gör man genom att klicka på **filnamnet**.

Om individen har skickat in fel kvitto ska det raderas genom att klicka på papperskorgen och individen ska uppmanas att mejla korrekt kvitto till ansvarig. Ansvarig person kan då ladda upp det korrekta kvittot genom att klicka på **plus-tecknet** och **Välj fil** och sparar.

| Reseersättning                                                                  |   |
|---------------------------------------------------------------------------------|---|
| Reseutlägg: 200                                                                 | Θ |
| Utlägg resa bilaga : <sub>Bilaga</sub> reseersättning - Kvitto bussbiljett.docx | D |
| +                                                                               |   |

• Är antal mil för resa med egen bil rimligt samt stämmer uppgift om medpassagerare?

| Resa egen bil:                 | Jag reser med egen bil tur och retur. 📀 |
|--------------------------------|-----------------------------------------|
| 0                              | 🖲 Ja 🔿 Nej                              |
| Resa egen bil km t/r:          | 100                                     |
| Har du haft<br>medpassagerare: | ●Ja ○Nej                                |
| Medpassagerare antal km:       | 100                                     |
| Specifiera medpassagerare:     | Caesar Caesarsson 100 km                |

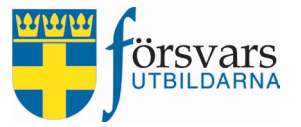

#### Utlägg logi

#### • Stämmer utlägg för logi och bifogade kvitton?

| Utlägg logi                                                       |         |  |
|-------------------------------------------------------------------|---------|--|
| Utlägg logi: 700                                                  | 0       |  |
| Utlägg logi bilaga : <sub>Bilaga</sub> utlägg logi - Kvitto logi. | .docx 🗎 |  |
| +                                                                 |         |  |

#### Utlägg kost

• Stämmer utlägg för måltider och bifogade kvitton?

| g kost                                                           |           |
|------------------------------------------------------------------|-----------|
| Utlägg kost: 100                                                 | 0         |
| Utlägg kost bilaga : <sub>Bil</sub> aga utlägg kost - Kvitto lun | ch.docx 💼 |
| +                                                                | _         |

#### Övriga utlägg

• Stämmer utlägg för övriga godkända inköp och kvitton?

| Övriga utlägg                                                                  |   |  |
|--------------------------------------------------------------------------------|---|--|
| Utlägg: 300                                                                    | 0 |  |
| Utlägg övrigt bilaga : <sub>Bilaga</sub> utlägg - Kvitto inköp material.docx 💼 |   |  |
| +                                                                              |   |  |

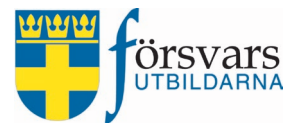

#### Textfält

• Här finns information om vad ersättningen gäller.

Fyll i information och syfte med ersättningen eller lämna övriga kommentarer: Deltagande vid förbundets rekryteringskampanj under Regementets dag.

#### Spara och verifiera

Under tiden du granskar ersättningen och gör eventuella ändringar kan du spara ändringarna genom att klicka på knappen **Spara**.

Du kan även återkomma och fortsätta granska vid en annan tidpunkt.

Gör alltid en notering ifall något på den ekonomiska ersättningen har ändrats, t ex om du har bytt ut bilagan på kvitto för reseersättning. Då blir det lättare att följa upp vid behov.

Noteringen gör du genom att klicka på knappen **Kommentar**. Glöm inte att även ange vem som gjort ändringen.

När granskningen är klar och eventuella ändringar har gjorts och noterats avslutar du med att godkänna ersättningen genom att klicka på knappen **Verifiera uppgifter**.

Spara: Har du ändrat något på en individs ersättning ska det sparas.

Verifiera uppgifter: Efter granskning ska ersättningen godkännas via knappen Verifiera uppgifter. Ett e-post meddelande går då till ansvarig för attestering

Attestera ersättning: Efter granskning attesteras den ekonomiska ersättningen via knappen Attestera ersättning. Då skickas den till lönesystemet för utbetalning.

**Kommentar:** Gör alltid en notering ifall något på den ekonomiska ersättningen har ändrats.

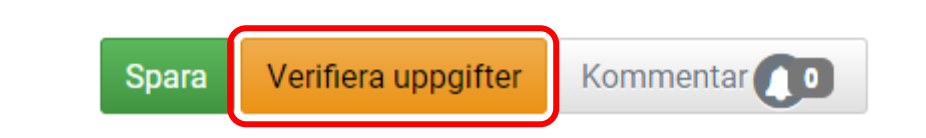

Nu ser vi att individens **status** har ändrats till Verifierad.

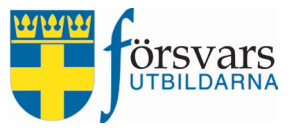

| Ekono          | omi        |                        |              |           |                         | ~ F= >      |
|----------------|------------|------------------------|--------------|-----------|-------------------------|-------------|
| Perso          | ner        |                        |              |           |                         |             |
| isa /          | Alla 🗸 rad | ler                    |              |           | Sök:                    |             |
|                |            |                        |              |           |                         |             |
| Nr             |            | Status 😧               | Personnummer | Förnamn 🛔 | Efternamn               | Timmar      |
| <b>Nr</b><br>1 |            | Status 🕑<br>Utkast 🚺 🛛 | Personnummer | Förnamn A | Efternamn<br>Caesarsson | Timmar<br>3 |

Förbundskassören för statliga medel får nu ett automatiskt mejl med information om att det finns arvoden och ersättningar att attestera i CRM. Om kassören själv har skickat in ett ekonomiskt underlag går det även ett mejl till förbundsstyrelseordförande för att attestera kassörens ersättning.

#### Data till Excel

Du kan via knappen **Till Excel** få ut en sammanställning över utbetalningarna.

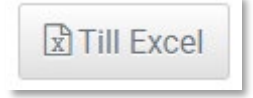

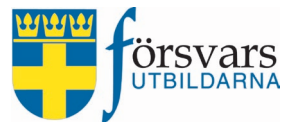

## 9. Granska och attestera ekonomisk ersättning

Kassören för statliga medel attesterar de ekonomiska ersättningar som förbundssekreteraren har granskat och verifierat.

Observera att kassören inte kan granska och attestera sin egen ersättning, det måste förbundsstyrelseordföranden göra.

Gå in under fliken **Ekonomi**. Där finns de ekonomiska ersättningarna som förbundssekreteraren har verifierat.

Det finns olika ekonomiska statusar. Vad de olika ekonomiska statusarna betyder hittar du under *frågetecknet* intill rubriken **Status**.

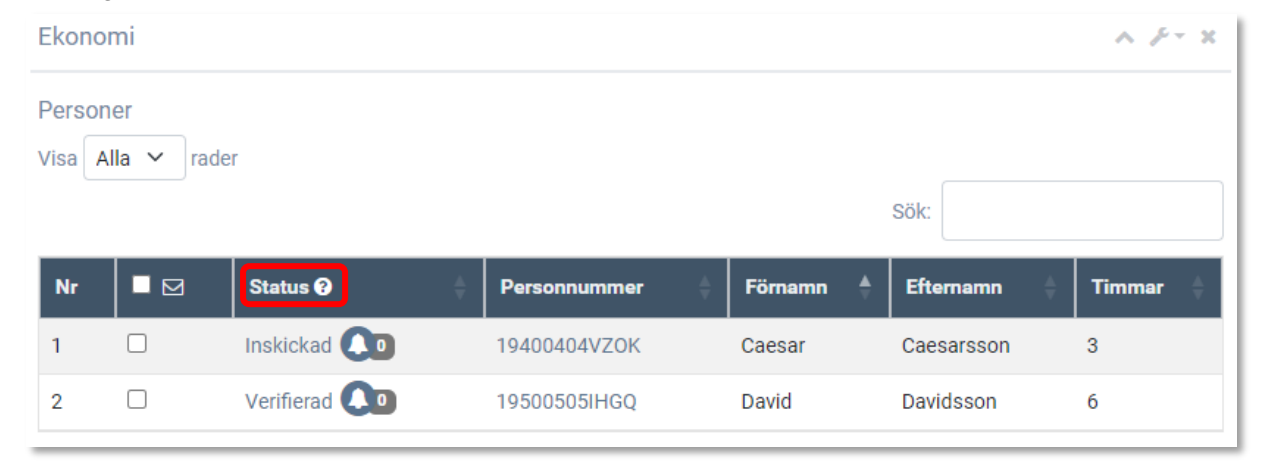

För att granska och attestera en individs ekonomiska ersättning klickar du på personens **status**.

| Ekono         | omi               |             |              |           |            | ∧ ⊁- x     |
|---------------|-------------------|-------------|--------------|-----------|------------|------------|
| Perso<br>Visa | ner<br>Alla ∨ rad | der         |              |           | Sök:       |            |
| Nr            |                   | Status ?    | Personnummer | Förnamn 🐥 | Efternamn  | 🗧 Timmar 🔶 |
| 1             |                   | Inskickad 🚺 | 19400404VZOK | Caesar    | Caesarsson | 3          |
| 2             |                   | Verifierad  | 19500505IHGQ | David     | Davidsson  | б          |

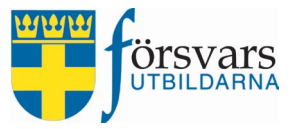

Vi får nu upp formuläret som individen har skickat och ska granska uppgifterna:

#### **Ekonomisk ersättning**

• Stämmer antal timmar som individen redovisat och skickat in för ersättningen?

| Tjänstgöring timmar: | 6 |  |
|----------------------|---|--|
|                      |   |  |

#### Reseersättning

• Granska att eventuella reseutlägg och bilagor stämmer.

**Bilagor** måste öppnas innan godkännande kan göras och det gör man genom att klicka på **filnamnet**.

Om individen har skickat in fel kvitto ska det raderas genom att klicka på papperskorgen och individen ska uppmanas att mejla korrekt kvitto till ansvarig. Ansvarig person kan då ladda upp det korrekta kvittot genom att klicka på **plus-tecknet** och **Välj fil** och sparar.

| Reseersättning     |                                                   |   |
|--------------------|---------------------------------------------------|---|
| Reseutlägg         | 200                                               | 0 |
| Utlägg resa bilaga | Bilaga reseersättning - Kvitto bussbiljett.docx 🗎 |   |

• Är antal mil för resa med egen bil rimligt samt stämmer uppgift om medpassagerare?

| Resa egen bil:Jag reser med egen bil tur och retur. 🚱 |   |
|-------------------------------------------------------|---|
| . ● Ja O Nej                                          |   |
| Resa egen bil km t/r: 100                             |   |
| Har du haft© Ja O Nej<br>medpassagerare:              |   |
| Medpassagerare antal km: 100                          | 0 |
| Specifiera medpassagerare: Caesar Caesarsson 100 km   |   |

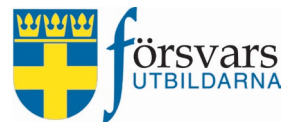

#### Utlägg logi

• Stämmer utlägg för logi och bifogade kvitton?

| Utlägg logi                                                             |   |
|-------------------------------------------------------------------------|---|
| Utlägg logi: 700                                                        | Θ |
| Utlägg logi bilaga : <sub>Bilaga</sub> utlägg logi - Kvitto logi.docx 📋 |   |
| +                                                                       |   |

#### Utlägg kost

• Stämmer utlägg för måltider och bifogade kvitton?

| j kusi                                                         |           |
|----------------------------------------------------------------|-----------|
| Utlägg kost: 100                                               | 0         |
| Utlägg kost bilaga <sup>:</sup> Bilaga utlägg kost - Kvitto lu | unch.docx |
| +                                                              |           |

#### Övriga utlägg

• Stämmer utlägg för övriga godkända inköp och kvitton?

| Övriga utlägg                                                     |                |
|-------------------------------------------------------------------|----------------|
| Utlägg: 300                                                       | Θ              |
| Utlägg övrigt bilaga <sup>:</sup> Bilaga utlägg - Kvitto inköp ma | aterial.docx 💼 |
| +                                                                 | _              |

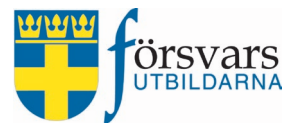

#### Textfält

• Här finns information om vad ersättningen gäller.

Fyll i information och syfte med ersättningen eller lämna övriga kommentarer: Deltagande vid förbundets rekryteringskampanj under Regementets dag.

#### Spara och attestera

Överst ser man vem som har verifierat den ekonomiska ersättningen och när det gjordes.

Under tiden du granskar ersättningen och gör eventuella ändringar kan du spara ändringarna genom att klicka på knappen **Spara**.

Du kan även återkomma och fortsätta granska vid en annan tidpunkt.

Gör alltid en notering ifall något på den ekonomiska ersättningen har ändrats om du t ex har bytt ut bilagan på kvitto för reseersättning. Då blir det lättare att följa upp vid behov.

Noteringen gör du genom att klicka på knappen **Kommentar**. Glöm inte att ange vem som har gjort ändringen.

När granskningen är klar och eventuella ändringar har gjorts och noterats avslutar du med att godkänna ersättningen genom att klicka på knappen **Attestera ersättning**.

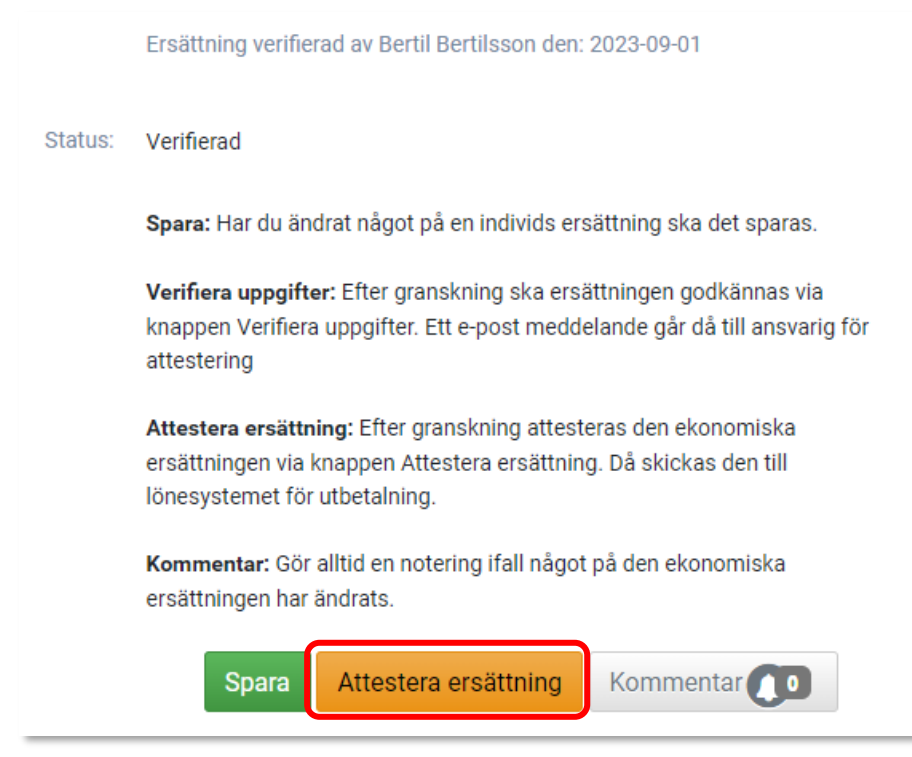

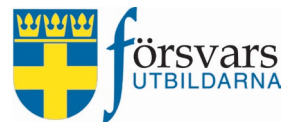

Nu ser vi att individens **status** har ändrats till **Attesterad**, vilket innebär att ersättningen kommer att skickas iväg till lönesystemet för utbetalning.

| Ekonomi     |                                     |              |         |             | ∧ ,⊱- × |
|-------------|-------------------------------------|--------------|---------|-------------|---------|
| Personer    |                                     |              |         |             |         |
| Visa Alla 🗸 | rader                               |              | Sök:    |             |         |
| Nr 🔳 🖂      | Status 🕑                            | Personnummer | Förnamn | Efternamn 🔷 | Timmar  |
| 1           | Inskickad 💶                         | 19400404ACGA | Caesar  | Caesarsson  | 3       |
| 2           | Attesterad – klar för utbetalning 🚺 | 19500505JWRB | David   | Davidsson   | 6       |

När utbetalningen är gjord visas lönespecifikationen på Mina sidor.

#### Data till Excel

Via knappen **Till Excel** kan du få fram en sammanställning över utbetalningarna.

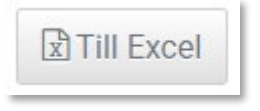

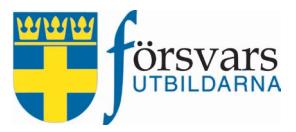

# 10. Avsluta arvode

När syftet med funktionärsersättningen är avslutad och ingen ska kunna fylla i och skicka in någon ekonomisk ersättning så ska man avsluta arvodet. För att kunna avsluta arvodet får det inte finnas några aktiva ekonomiska ersättningar utan samtliga måste vara attesterade.

| Ekon          | omi            |                                     |                      |         |            | ∧ ⊁- x |
|---------------|----------------|-------------------------------------|----------------------|---------|------------|--------|
| Perso<br>Visa | oner<br>Alla 🗸 | rader                               |                      |         |            |        |
|               |                |                                     |                      | Sök:    |            |        |
| Nr            |                | Status                              | \$<br>Personnummer 🖨 | Förnamn | Efternamn  | Timmar |
| 1             |                | Attesterad – klar för utbetalning 🔎 | 19400404VZOK         | Caesar  | Caesarsson | 3      |
| 2             |                | Attesterad – klar för utbetalning   | 19500505IHGQ         | David   | Davidsson  | 6      |

För att avsluta går du in under fliken *Arvode* och klickar på knappen **Avsluta arvode**.

| Arvode               |                                                               |
|----------------------|---------------------------------------------------------------|
| Kategori *           | Funktionärsersättning ~                                       |
| Förbund *            | Försvarsutbildarna Göteborg 🗸                                 |
| Förening             | Alla föreningar 🗸 🗸                                           |
| Namn på arvode *     | Regementets dag 20 augusti                                    |
| Namn på aktivitetsid | Rekrytering                                                   |
| Aktivitetsid         | 42233204                                                      |
| Status               | Publicerad ~                                                  |
| Intern beskrivning   | Beskriv vad arvodet gäller.                                   |
| Skapare av arvode    | Fredrik Fredriksson<br>Skapare av arvode                      |
|                      |                                                               |
|                      | Spara arvode Avsluta arvode Avpublicera arvode 🔝 Till Excel 📀 |

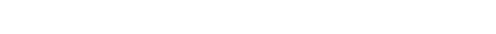

# 11. Arvodesrapporter

Under Arvodesrapporter är det möjligt att få ut statistik över utbetalningar som gjorts inom vald tidsperiod.

Det finns två olika rapporter att välja mellan:

- Lista på individnivå visar när, vad och hur mycket som betalats ut per individ.
- Lista på förbundsnivå visar när, vad och hur mycket som betalats ut per utbetalningstillfälle.

Det går även att få ut listorna via knappen Till Excel.

| Rapporter |                             |   |
|-----------|-----------------------------|---|
| Kategori  | Funktionärsersättning       | ~ |
| Förbund   | Försvarsutbildarna Göteborg | ~ |
| Rapport   | Lista på individnivå        | ~ |
| Period    | 2023-01-01 - 2023-12-31     |   |
|           | Kör rapport Till Excel      |   |

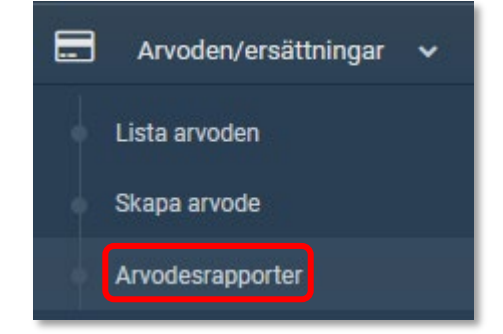

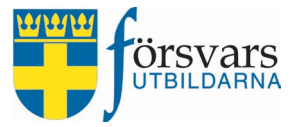

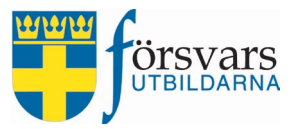

# 12. Tips vid upplägg av funktionärsersättningar i CRM

Det finns två alternativ vid upplägg av en funktionärsersättning:

- Ett arvode som löper över hela året
- Ett arvode som gäller för ett specifikt tillfälle

#### Arvode som löper över hela året

Detta är t ex arvoden m.m. i samband med styrelsemöten.

Skapa ett arvode i CRM redan i januari, koppla individer och så kan styrelsen skicka in sina ersättningar efter varje möte.

Om styrelsemedlemmar byts ut vid årsmötet, då kan man avaktivera de som slutat så de inte kan skicka in underlag längre och man kan lägga till nya individer utan att behöva skapa upp ett helt nytt arvode.

Sedan stänger man arvodet 15 december inför årsbokslut.

#### Arvode som gäller för ett specifikt tillfälle

Detta kan t ex vara för ett rekryteringstillfälle som Regementets dag.

När tillfället är genomfört och deltagande funktionärer har skickat in sina ekonomiska ersättningar och det är verifierat och attesterat så stänger man arvodet i CRM. Då är det avklarat för året.